# Installing Ignition Edge MQTT as a Docker Container

# **Prerequisites**

- · Ensure you have a platform that supports either Linux 64-bit Docker images or ARM HF images
- Hilscher provides a number of gateways that support 64-bit Linux containers and ARM HF containers

   https://www.hilscher.com/products/product-groups/industrial-internet-industry-40/netiot-edge/
   https://www.netiot.com/netpi/industrial-raspberry-pi-3/
- This tutorial will use Portainer to set up and configure the container. However, this could all be done via the command line if you prefer.

## Summary

This tutorial will cover the downloading, configuration, and starting of Ignition Edge MQTT as a Docker container using Portainer.

Upon completion of this tutorial you will have Ignition Edge MQTT installed as a Docker container which will be ready to configure and use.

# **Tutorial**

#### **Step 1: Start Portainer**

Begin by ensure Portainer is running and you are set up to manager the target Docker environment. Information on Portainer can be found here. If using a Hilscher Edge device consult the Hilscher documentation for access to the Portainer Portal.

### Step 2: Download the Ignition Edge MQTT image

Open a Web Browser to your Portainer instance and select 'Images' on the left. In the name section enter one of the two following strings depending on your platform architecture:

- If Linux 64-bit is supported: cirruslink/ignition-edge-mqtt-linux-64:latest
- If Linux ARM HF is supported: cirruslink/ignition-edge-mqtt-linux-arm32v7:latest

The repositories can be viewed here:

- https://hub.docker.com/r/cirruslink/ignition-edge-mqtt-linux-64
- https://hub.docker.com/r/cirruslink/ignition-edge-mqtt-linux-arm32v7

Shown below is an example for 64-bit Linux. After entering the target image into the name field, click the 'Pull the Image' button to download it. You must have internet connectivity for this to succeed. Once the download is complete, you should see something similar to the following.

| 🔴 🕘 🧃 Portainer                                                                                                    | × +                                                                                                    |   |
|----------------------------------------------------------------------------------------------------|----------------------------------------------------------------------------------------------------|---|
| ← → ♂ ☆                                                                                                    | ① 🔓 https://192.168.0.84/portainer/#/images … ⊽ ☆ 👱 🛍 🗉 🛎 » 🗧                                                                                                    | ₽ |
| 🗊 portainer.io 🚍                                                                                                   | Image list 🗧 Ortainer support \varTheta admin<br>Images                                                                                                    |   |
| Home A<br>♥ PRIMARY<br>Dashboard &<br>Ann Templates A                                                              | Le Pull image                                                                                                    |   |
| Stacks                                                                                                    | Image cirruslink/ignition-edge-mqtt-linux-64:latest Registry DockerHub                                                                                                    |   |
| Containers<br>Images<br>Networks<br>Volumes<br>Events<br>Host<br>SETTINCS<br>Extensions<br>Users<br>Contractions 4 | Note: if you don't specify the tag in the image name, Litest will be used. Pull the image Images Remove  + Build a new image  Import  Export Q Search                                                                                                    |   |
| Enapoints ♥<br>Registries 🛢<br>Settings ✿                                                                          | Id       Tags I1       Size       Created         Filter       Tags I1       Size       Created         sha256:7d8ac2349c7b99839b663b93a6c1c4       cirruslink/ignition-edge-mqtt-linux-64:latest       1.8 GB       2019-09-04 21:40:07         terms per page       10       • |   |
| portainer.io 1.20.1                                                                                                |                                                                                                    |   |

# Step 3: Create the Volumes

Select 'Volumes' on the left and add two new ones by clicking the 'Add Volume' button. Then type the name of the first volume as 'ignition' as shown below and click 'Create the volume'. Ensure 'Use NFS volume" and 'Enable access control' are both disabled.

| 🔴 🔴 🌒 🧃 Portainer |                | × +                                              |                                          |
|-------------------|----------------|--------------------------------------------------|------------------------------------------|
| ← → ♂ ☆           |                | 🛈 🚯 https://192.168.0.84/portainer/#/volumes/new |                                          |
| portainer.io      | ţ,             | Create volume<br>Volumes > Add volume            | September 2018 Portainer support Oradmin |
| Home              | ñ              |                                                  |                                          |
| ₩ PRIMARY         |                | Name ignition                                    |                                          |
| Dashboard         | <b>6</b> 0     |                                                  |                                          |
| App Templates     | *              | Driver configuration                             |                                          |
| Containers        | -              | Driver                                           |                                          |
| Images            |                |                                                  | Ü                                        |
| Networks          | -<br>-         | Driver options ? Q add driver option             |                                          |
| Volumes           | <b>&amp;</b> 6 |                                                  |                                          |
| Events            |                | Use NFS volume                                   |                                          |
| Host              |                |                                                  |                                          |
|                   |                | Access control                                   |                                          |
| Extensions        |                | Enable access control 2                          |                                          |
| Users             | *2:            |                                                  |                                          |
| Endpoints         |                | Actions                                          |                                          |
| Registries        | 8              |                                                  |                                          |
| Settings          | <b>\$</b> °    | Create the volume                                |                                          |
|                   |                |                                                  |                                          |
|                   |                |                                                  |                                          |
|                   |                |                                                  |                                          |
|                   |                |                                                  |                                          |
|                   |                |                                                  |                                          |
|                   |                |                                                  |                                          |
|                   |                |                                                  |                                          |
| 4                 |                |                                                  |                                          |
| portainer.io 1.20 |                |                                                  |                                          |

Repeat the volume creation process described above to create a second volume called 'bin'. When complete, the volumes should look as follows:

| Portainer                                                                                                    | × +                                                                                                    |                              |                                                                                                    |                                                          |
|----------------------------------------------------------------------------------------------------|----------------------------------------------------------------------------------------------------|------------------------------|----------------------------------------------------------------------------------------------------|----------------------------------------------------------|
| ← → ♂ ✿                                                                                                    | (i) 🔒 https://192.168.0.84/portainer/#/volume                                                             | es                           | ⊘ ☆                                                                                                    | ⊻ II\ 🗉 🛎 🛎 ≫ 🖆                                          |
| 🗊 portainer.io 🚌                                                                                                    | Volume list 🔁                                                                                             |                              |                                                                                                    | © Portainer support ⊖ admin                              |
| Home       Image         Dashboard       Image         App Templates       Images         Containers       Images         Images       Images         Networks       Images         Volumes       Images         SETTINCS       Images         Endpoints       Images         Settings       Images         Settings       Images | Volumes     Remove + Add volume      Search      Name 12     Sta      bin Unused -      ignition Unused - | ack Driver<br>local<br>local | Mount point /run/.system_part/docker/volumes/bin/_data /run/.system_part/docker/volumes/ignition/_data | Ownership<br>@ public<br>@ public<br>Items per page 10 • |

#### Step 4: Define and Start the Container

Now select 'Containers' on the left and click the 'Add Container' button. Set the following parameters:

- Name = ignition-edge-mqtt
- Image Name = (the image downloaded dependent on your hardware platform architecture)
   If Linux 64-bit is supported: cirruslink/ignition-edge-mqtt-linux-64:latest
   If Linux ARM HF is supported: cirruslink/ignition-edge-mqtt-linux-arm32v7:latest
- Always pull the image = not selected
- Publish all exposed ports = selected
   Publish all exposed ports = selected
   Map the following additional ports. Note you may need or want to change the first parameter (host port) depending on your platform

   22 22 (TCP)
   80 80 (TCP)

  - 443 443 (TCP)
  - 8000 8000 (TCP)
  - 8043 8043 (TCP)
  - 8060 8060 (TCP)
  - 8088 8088 (TCP)
- Enable access control = not enabled

This is all shown below in the 64-bit Linux example.

|               |            | (i) 🔏 https://19                  | 2.168.0.84/portainer/#/containers/n | ew        |           |          | ⊠ ☆       |     |      | $\overline{\mathbf{A}}$ | 111\ 0      | 1                         |       | >>                |         |
|---------------|------------|-----------------------------------|-------------------------------------|-----------|-----------|----------|-----------|-----|------|-------------------------|-------------|---------------------------|-------|-------------------|---------|
| portainer.io  | ₽          | Create con<br>Containers > Add of | tainer<br>container                 |           |           |          |           |     | 🕲 Po | rtaine                  | r sup<br>بر | port<br><sup>e</sup> my a | t 🛛 a | dmin<br>+ log out | 1<br>tt |
| Home          | Â          | -                                 |                                     |           |           |          |           |     |      |                         |             |                           |       |                   |         |
| ₩ PRIMARY     |            | Namo                              | invition of a matt                  |           |           |          |           |     |      |                         |             |                           |       |                   |         |
| Dashboard     | <b>£</b> 3 | Name                              | ignition-eage-indit                 |           |           |          |           |     |      |                         |             |                           |       |                   |         |
| App Templates | ¥          | Image cor                         | nfiguration                         |           |           |          |           |     |      |                         |             |                           |       |                   |         |
| Stacks        | =          |                                   |                                     |           |           | _        |           |     |      |                         |             |                           |       | _                 |         |
| Containers    | =          | Image                             | cirruslink/ignition-edge-mq         | t-linux-6 | 4:latest  | Registry | DockerHub |     |      |                         |             |                           |       | -                 |         |
| Images        | e          |                                   |                                     |           |           |          |           |     |      |                         |             |                           |       |                   |         |
| Networks      | ÷.         | Always pul                        | II the image 😢 🔵                    |           |           |          |           |     |      |                         |             |                           |       |                   |         |
| Volumes       | \$         | Dente cont                        | liauration                          |           |           |          |           |     |      |                         |             |                           |       |                   |         |
| Events        |            | Ports com                         | liguration                          |           |           |          |           |     |      |                         |             |                           |       |                   |         |
| Host          |            | Publish all                       | exposed ports 😮 🗾                   |           |           |          |           |     |      |                         |             |                           |       |                   |         |
|               |            |                                   |                                     |           |           |          |           |     |      |                         |             |                           |       |                   |         |
| Extensions    | •          | Port mapp                         | ing G map additional port           |           |           |          |           |     |      |                         |             |                           |       |                   |         |
| Users         | *          | host                              | 22                                  | →         | container | 22       |           | ТСР | UDP  |                         |             |                           |       |                   |         |
| Endpoints     | <u> </u>   | host                              | 80                                  |           | container | 80       |           | тср |      |                         |             |                           |       |                   |         |
| Registries    |            | nost                              |                                     |           | container |          |           |     |      |                         |             |                           |       |                   |         |
| Settings      | ₩6         | host                              | 443                                 | -         | container | 443      |           | ТСР | UDP  |                         |             |                           |       |                   |         |
|               |            | host                              | 8000                                | →         | container | 8000     |           | ТСР | UDP  |                         |             |                           |       |                   |         |
|               |            | host                              | 8043                                | →         | container | 8043     |           | тср | UDP  |                         |             |                           |       |                   |         |
|               |            | host                              | 8060                                | <b>→</b>  | container | 8060     |           | тср | UDP  | Î                       |             |                           |       |                   |         |
|               |            |                                   | 0000                                |           | container | 8088     |           | тср |      | A                       |             |                           |       |                   |         |
|               |            | host                              | 8088                                |           | container | 0000     |           |     |      |                         |             |                           |       |                   |         |

In addition set the following advanced properties via the bottom tabs.

• Map the Volumes as shown below.

| Ortainer                        |              | ×        | +                |              |                                       |         |     |            |             |                        |               |     |          |     |      |
|---------------------------------|--------------|----------|------------------|--------------|---------------------------------------|---------|-----|------------|-------------|------------------------|---------------|-----|----------|-----|------|
| ← → ♂ ⓓ                         |              | 🛈 🚯 http | s://192.168.0.8  | 4/portainer  | /#/containe                           | rs/new  |     |            | ⊘ ☆         |                        | <u>↓</u>  II/ | Ē   | <u>.</u> | » » |      |
| portainer.io                    | <b>*</b>     | Dej      | ploy the contain | ner          |                                       |         |     |            |             |                        |               |     |          |     |      |
| Home                            | *            |          |                  |              |                                       |         |     |            |             |                        |               |     |          |     |      |
| ₩ PRIMARY                       |              | 🌣 Ad     | vanced conta     | ainer settir | igs                                   |         |     |            |             |                        |               |     |          |     |      |
| Dashboard                       | 2            |          |                  |              |                                       |         |     |            |             |                        |               |     |          |     |      |
| App Templates                   | 4            |          |                  |              |                                       |         | _   |            |             |                        |               | -   |          |     |      |
| Stacks                          | =            | C        | ommand &         | Volu         | mes                                   | Network | Env | Labels     | Restart     | Runtime &<br>Resources |               | Сар | abilitie | S   |      |
| Containers                      | =            |          | logging          |              |                                       |         |     |            | poncy       | Resources              |               |     |          |     |      |
| Images                          |              | Mahum    |                  | 0            | · · · · · · · · · · · · · · · · · · · |         |     |            |             |                        |               |     |          |     |      |
| Networks                        | *            | Volum    | ne mapping       | 🔾 map addi   | tional volume                         |         |     |            |             |                        |               |     |          |     |      |
| Volumes                         | &            |          | container        | /opt/        | ignition                              |         |     | Volume     | Bind 📋      |                        |               |     |          |     |      |
| Events                          | 3            | →        | volume           |              | ignition - loca                       | al      |     | • Writable | Read-only   |                        |               |     |          |     |      |
| Host                            |              |          |                  |              |                                       |         |     |            |             |                        |               |     |          |     |      |
| SETTINGS                        |              |          | container        | /bin         |                                       |         |     | Volume     | Bind        |                        |               |     |          |     |      |
| Extensions                      | 7            | -        | volume           |              | bin - local                           |         |     | • Writable | e Read-only |                        |               |     |          |     |      |
| Users                           | : <u>8</u> : |          |                  |              |                                       |         |     |            |             |                        |               |     |          |     |      |
| https://192.168.0.84/portainer/ | ¥            |          |                  |              |                                       |         |     |            |             |                        |               |     |          |     | - 11 |
|                                 |              |          |                  |              |                                       |         |     |            |             |                        |               |     |          |     |      |

• Set the Restart policy as shown below.

| 🔴 🔵 🌒 🧃 Portainer |             | × +                       |                       |                     |     |        |         |                         |              |   |
|-------------------|-------------|---------------------------|-----------------------|---------------------|-----|--------|---------|-------------------------|--------------|---|
| ← → ♂ û           |             | (i) 🔬 https://192.168.0.8 | 4/portainer/#/contain | ers/new             |     |        | ⊠ ☆     | $\overline{\mathbf{A}}$ | III\ 🗉 📱 🔍   | » |
| portainer.io      | ₽           | Deploy the containe       | r                     |                     |     |        |         |                         |              |   |
| Home              | *           | 1                         |                       |                     |     |        |         |                         |              |   |
| ₩ PRIMARY         |             |                           |                       |                     |     |        |         |                         |              |   |
| Dashboard         | 26          | 🌣 Advanced contai         | ner settings          |                     |     |        |         |                         |              |   |
| App Templates     | *           |                           |                       |                     |     |        |         |                         |              |   |
| Stacks            |             | Command &                 | Volumes               | Network             | Env | Labels | Restart | Runtime &               | Capabilities |   |
| Containers        | =           | logging                   |                       |                     |     |        | policy  | Resources               |              |   |
| Images            | ۲           |                           |                       |                     |     |        |         |                         |              |   |
| Networks          | <b>.</b> #. | Restart policy N          | ever Always On        | failure Unless stop | bed |        |         |                         |              |   |
| Volumes           | తం          | _                         |                       |                     |     |        |         |                         |              |   |
| Events            | 3           |                           |                       |                     |     |        |         |                         |              |   |

• Leave all other 'Advanced container settings' default.

| ortainer.i    | ∘ ⊉_                                     | Ports conf  | figuration                                  |            |                  |      |                               |         |          |          |         |        |         |     | - |
|---------------|------------------------------------------|-------------|---------------------------------------------|------------|------------------|------|-------------------------------|---------|----------|----------|---------|--------|---------|-----|---|
| Home          | â                                        | Publish all | exposed ports 😮                             |            |                  |      |                               |         |          |          |         |        |         |     |   |
| ₩ PRIMARY     | ,                                        | Port mapp   | ing O map additional port                   |            |                  |      |                               |         |          |          |         |        |         |     |   |
| Dashboard     | en en en en en en en en en en en en en e |             |                                             |            |                  |      |                               |         |          |          |         |        |         |     |   |
| App Templates | 4                                        | host        | 22                                          | <b>→</b>   | container        | 22   |                               | ТСР     | UDP      |          |         |        |         |     |   |
| Stacks        | =                                        | host        | 80                                          | →          | container        | 80   |                               | ТСР     | UDP      |          |         |        |         |     |   |
| Containers    |                                          | host        | 443                                         | <b>→</b>   | container        | 443  |                               | тср     | UDP      |          |         |        |         |     |   |
| Images        | e                                        | host        | 8000                                        | ] →        | container        | 8000 |                               | тср     | UDP      |          |         |        |         |     |   |
| Networks      | <b>.</b>                                 | host        | 8043                                        | í <b>→</b> | container        | 8043 |                               | тср     | UDP      |          |         |        |         |     |   |
| Volumes       | æ                                        |             |                                             | 1.         |                  | 0015 |                               |         |          |          |         |        |         |     |   |
| Events        | 3                                        | host        | 8060                                        | -          | container        | 8060 |                               | ТСР     | UDP      |          |         |        |         |     |   |
| Host          |                                          | host        | 8088                                        | →          | container        | 8088 |                               | ТСР     | UDP      |          |         |        |         |     |   |
|               |                                          | Access co   | ntrol                                       |            |                  |      |                               |         |          |          |         |        |         |     |   |
| Extensions    | 7                                        | Accessico   |                                             |            |                  |      |                               |         |          |          |         |        |         |     |   |
| Users         | ***                                      | Enable acc  | cess control 😮 🦳                            |            |                  |      |                               |         |          |          |         |        |         |     |   |
| Endpoints     | <u> </u>                                 |             |                                             |            |                  |      |                               |         |          |          |         |        |         |     |   |
| Registries    | 8                                        |             | $\sim$                                      |            |                  |      |                               | •: Do   | trictod  |          |         |        |         |     | ٦ |
| Settings      | <b>\$</b> %                              |             | 🗞 Administrators                            |            |                  |      | I want to restrict the manage | ment of | this res | ource to | o a set | of use | rs and/ | 'or |   |
|               |                                          | I want '    | to restrict the management of this resource | to adm     | inistrators only |      |                               | tea     | ams      |          |         |        |         |     |   |
|               |                                          |             |                                             |            |                  |      |                               |         |          |          |         |        |         |     | - |
|               |                                          | Actions     |                                             |            |                  |      |                               |         |          |          |         |        |         |     | _ |
|               |                                          |             |                                             |            |                  |      |                               |         |          |          |         |        |         |     |   |

Finally, deploy the container by clicking the 'Deploy the container' under the 'Actions' section as shown below.

After deploying you should see the new container now running as shown below.

| 🕨 😑 🔋 🔋 Portainer          |          | × +                        |                             |                  |         |                  |                               |                     |               |          |         |
|----------------------------|----------|----------------------------|-----------------------------|------------------|---------|------------------|-------------------------------|---------------------|---------------|----------|---------|
| -)→ C' û                   |          | 🛈 🔬 https://192.168.0.84/p | oortainer/#/cc              | ontainers        |         |                  | ··· 🗵 🕁                       | ⊻ ∥                 | I\ 🗊 📱        | ۵ »      | :       |
| portainer.io               | #        | Container list 🖯           |                             |                  |         |                  |                               | Ortainer 📀          | support       | e admin  | ר<br>גנ |
| Home<br>¥ PRIMARY          | â        | Containers                 |                             |                  |         |                  |                               |                     | olumns 🌣      | Settings |         |
| Dashboard<br>App Templates | €0<br>-₹ | ► Start ■ Stop @           | Kill 🖉 Resta                | art 🔋 Pause      | ▶ Resum | ne 💼 Remove      | + Add container               |                     |               |          |         |
| Stacks<br>Containers       | =        | Q Search                   |                             |                  |         |                  |                               |                     |               |          |         |
| Images<br>Networks         |          | Name                       | State 12<br>Filter <b>T</b> | Quick<br>actions | Stack   | Image            |                               | Created             | IP<br>Address | Publishe | ed      |
| Volumes<br>Events          | &<br>~   | ignition-edge-mqtt         | running                     | <b>6</b> • >_    | -       | cirruslink/ignit | ion-edge-mqtt-linux-64:latest | 2019-09-04 22:42:17 | 172.17.0.2    | 32002:4  | 44      |
| Host                       |          |                            |                             |                  |         |                  |                               | ltems p             | er page       | 10 •     |         |
| Extensions                 | •        |                            |                             |                  |         |                  |                               |                     |               |          |         |
| Users                      | *        |                            |                             |                  |         |                  |                               |                     |               |          |         |
| Endpoints                  | ¥        |                            |                             |                  |         |                  |                               |                     |               |          |         |
| Registries                 | 8        |                            |                             |                  |         |                  |                               |                     |               |          |         |
| Settings                   | \$       |                            |                             |                  |         |                  |                               |                     |               |          |         |

# Step 5: Connect to the Ignition Edge Web UI and start using Ignition Edge MQTT

At this point you are ready to configure and use Ignition Edge MQTT. The Ignition web UI is available on the docker port 8088. If you mapped 8088 8088, you can access the Ignition Web UI by browsing to http://[docker\_host\_ip]:8088.

See the following two links for information on how to configure and use Ignition Edge MQTT.

- MT: ConfigurationGetting Started: Two Ignition Architecture

#### Notes

If using a Hilscher Gateway with Docker support, make sure you set 'Docker Autostart' to 'enabled' as shown below.

| Edge Gateway Manager                           | × Control Panel × +                                                              |                         |                 |
|------------------------------------------------|----------------------------------------------------------------------------------|-------------------------|-----------------|
| ← → ♂ ☆                                        | https://192.168.0.84/content/?page=services                                      | 🛛 🕁                     | ⊻ II\ 🗉 🛎 🔍 > 🛁 |
|                                                |                                                                                  |                         | English         |
| Control Panel<br>System • Package Manager • Ne | work ▼ Services ▼ User Management ▼ Security ▼ Help ▼ Sessi                      | ion 🗸                   |                 |
| Node-RED                                       | Docker                                                                           |                         |                 |
| MQTT Broker                                    | Autostart enabled disabled                                                       |                         |                 |
| AIN Connector                                  | Please change Docker Management (nortainer in) password immediately after the se | ervice has been started |                 |
| Diagnostics                                    | 2 · · · · · · · · · · · · · · · · · · ·                                          |                         |                 |
| Edge Server                                    |                                                                                  |                         |                 |
| Docker                                         |                                                                                  |                         |                 |
| OPC UA Server for Edge                         |                                                                                  |                         |                 |
| InformixHQ Server                              |                                                                                  |                         |                 |
| InformixDB Server                              | 1                                                                                |                         |                 |
|                                                |                                                                                  |                         |                 |
|                                                |                                                                                  |                         |                 |